### ΓΡΑΦΙΚΑ & ΕΙΚΟΙΝΙΚΗ ΠΡΑΓΜΑΤΙΚΟΤΗΤΑ

Διάλεξη #3

3ds MAX – Polygon Modeling

Basics --- Image Plane (1/3)

Copy the .png file to: ...\3dsMax\Sceneassets\images

- Create a Plane Object
- Map an Image on this Plane and
- Use this as the guide to built a 3d Object

#### **STEPS**

- Set the Perspective mode to "Shaded"
- <u>Create a Plane Object</u> to <u>Top</u> Viewport
- Center the Object
  - Select the "Move" tool
  - Go to Transform Area and set all values to "0".

https://www.autodesk.com/education/free-software/3ds-max

Basics --- Image Plane (2/3)

#### 3

- Set the size of the Object
  - Go to Modify Panel Parameters
  - Set Length=0.3m and Width=1.2m
    - (According to size of the Image we use)

#### Load the Image

- Select the Material Editor Tool from Main Toolbar
- Material/Map Browser Select "Standard" (Drag & Drop to View area)
- Double Click on it (Material#25 Standard)
  - Its parameters will <u>appears</u> to the right
- □ <u>Rename it (Material#25 (Standard))</u> eg. "imagePlaneSword"

#### Basics --- Image Plane (3/3)

#### Connect a bitmap node

- From "Blinn Basic Parameters" select **Diffuse** (it's the primary color) and click the **button** (*its have no name*) right to it
  - This selection adds a map it open the window "Material/Map Browser"
  - Double click on the highlighted "Bitmap"
  - This action will open a dial box which point to this directory of 3ds MAX file system: <u>"C:\Users\Kώστας\Documents\3dsMax\sceneassets\images"</u>
  - We choose the one we wish (In this directory we place the bitmap images for materials) (sword\_imagePlane\_2048x512.png)
  - A Bitmap node will appear in View area which is connected at the Diffuse Color
  - Set "Self-Illumination"=100 ("Blinn Basic Parameters")
  - Click the button "Show Shared Material in Viewport" (Main toolbar in State Material Editor window)
  - Get ready to assign the material to an Object....
  - Select the Object at any Viewport and then click the button "Assign Material to Selection" (Main toolbar in State Material Editor window)
  - Close the Material Editor
  - Go to Perspective View and Maximize (alt+w), ordit, zoom. The image applied to Plane.

Display properties – Improve & Freeze

- Improve display view
  - Click [+] in the Perspective View
  - Choose Configure Viewports -- Display Performance tab
  - Set "<u>Texture Maps</u>" = 2048pixels
    - If the 3ds MAX doesn't respond RESET and ReLoad the scene
- Freeze (lock) the image
  - Select the Object (Plane)
  - RIGHT click Choose Object Properties
  - Display Properties Turn "Show Frozen in Gray" OFF
  - Interactivity Turn "Freeze" ON
    - Now we can't select or move the object

Scene explorer (window) (1/2)

- A view of all the objects in the Scene
   Hide objects, Freeze, organize in layers, hierarchies, ...
- □ Tools (menu) Scene Explores...
  - Objects in Gray-Light format can't be selected (Freeze)
  - The "lamp" icon indicated if an object is visible or not
    - by clicking we change the mode of the object visible or not visible (hide)
  - Select an object by clicking on its name or by the "O" icon (this icon indicate also the type of the object – "O" indicates that the object is a polygon)

Scene explorer (window) (2/2)

#### Scene Explorer – Customize – Configure Columns

- A pop-up window will appear named "Configure Columns"
- Choose e.g. "Color" or/and "Frozen" (double click)
- A new column will displayed beside the objects in Scene Explorer window

## Drug a column from the <u>Scene Explorer</u> window back to Configure Columns non-up wind

<u>Configure Columns</u> pop-up window to eliminate it

### Creating Primitives – Box & Cylinder (1/2)

Analyze the model to simplest parts (*Primitives*)

#### Create primitives

Perspective View (blade, guard, O)

- Left View (handle)
  - Create a Box object for "blade" & "guard" model
  - Create a Cylinder object for " handle " & " O " model

#### Center all Objects to <u>x axis</u>

- use Move Tool and Transform area coordination's
  - Set for each Object in Perspective View y=0

#### Creating Primitives – Box & Cylinder (2/2)

| 9 |                                                                                                    |          |
|---|----------------------------------------------------------------------------------------------------|----------|
|   | <ul> <li>Center all Objects one another – <u>z axis</u></li> <li>Define "<u>blade box</u>" height = 0,01m</li> <li>Center by place half above – half below the x axis</li> <li>Front View – Transform area z=-0,005m</li> </ul> | BOX      |
|   | <ul> <li>"handle cylinder" - Front View – Transform area z=-0m</li> <li>Define "handle cylinder" radius = 0,015m</li> </ul>                                                                                                    | Cylinder |
|   | <ul> <li>Define "guard box" height = 0,05m</li> <li>Center by place half above – half below the x axis</li> <li>Front View – Transform area z=-0,025m</li> </ul>                                                                | BOX      |
|   | <ul> <li>Define "<u>cylinder-O</u>" height = 0,03m</li> <li>Center by place half above – half below the x axis</li> <li>Front View – Transform area z=-0,015m</li> </ul>                                                        | Cylinder |

10

Details of a model (level of details) (1/2)

- What it structs a model
  - Polygon or mesh or poly-mesh models consists of straight lines
- Too may straight lines slow down the computer or the game or the movie we want to render
- □ The Goal: We want to bend a polygon
  - We must segment the object wisely
    - (not too many not too little and to the right direction).

Details of a model (level of details) (2/2)

- Select the object (handle) <u>- use Wireframe Viewport</u>
   Go to its "Parameters" "Length Segs:" increase to 24
- If we add segments to other dimension (axes) level of details
  - it will only slow down the computer
  - we must <u>add segments</u> only to the axis we want to curve the object

**Modifier - Effect** 

#### Modifier stuck

- Layer based interface
- we can add different effects to each layer

#### Modify Panel – Modifier List – choose "Taper"

- At Modifier stuck bottom to up we can see <Box>-<Taper>
- Each layer in the stuck can be changed (parametric model)
- Box: Parameters Length Segs: xxx (24)
- Taper: Parameters Amount: xxx -- Curve:0
  - Taper Axis choose y -
  - Symmetry click it ON
  - Effect choose x -

13

#### **Dependencies and Modifiers**

- Dependencies <u>Data flows from bottom to top</u> <u>-use Top View+F3</u>
   Modifiers to right order
- Modify Panel Modifier List choose "Bend"
  - Modifier stuck bottom to up <Box>-<Taper>-<Bend>
  - Bend: Parameters Angle: xxx -- Curve:0
    - Bend axis choose y -
- Modifier List Drug and move a Modifier (eg Taper)
  - A different result is been produced
- □ Modify Panel <u>"Show end result on/off toggle"</u> button
  - Display at Viewports the result from the Modifier selected at Modifier List to the bottom.
- Modify Panel <u>"Remove modifier from the stuck"</u> button
  - Select the Modifier from Modifier List and click the button.

14

Collapse Modifiers (1/2)

- How 3ds MAX save the modifier stuck ?
  - **By simple instructions** not an object with its absolute position
  - Instructions are like this: eg make a box, No of segments, and a taper...
  - Every time we open the scene 3ds MAX runs a script of instructions and re-create the model from scratch
- Collapse the Modify stuck
  - **Convert the script instructions to an explicit object**.
  - We do that when our scene consist of
    - many objects which
    - Applied by many modifiers and effects

### Collapse Modifiers (2/2)

#### Attention !!!

- If we collapse a scene or an object in fact we delete the construction history
- Procedural (Parametric) model begums an explicit object
- Back up before Collapse the Modify stuck (Steps)
  - Back up the Scene (save to a specific version)
  - Collapse the Scene
  - Save the Scene using a different name or to a new version.

#### How to collapse a scene

- Right click to the top of Modifier stuck choose "Collapse All"
- This action converts the stuck to an new object called <u>"Editable Mesh"</u>
- Convert to <u>"Editable Poly"</u> object
  - Right click on the object in any Viewport (this will show us the "quad menu")
  - Choose at the bottom <u>"Convert To: "Editable Poly"</u>

# Ερωτήσεις

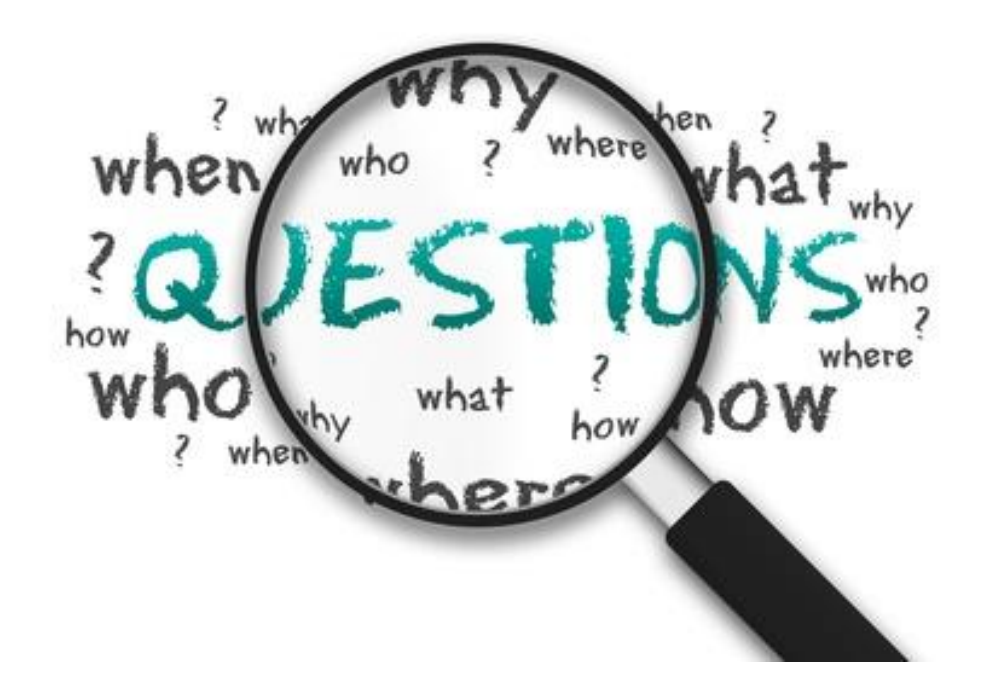